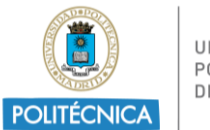

UNIVERSIDAD POLITÉCNICA DE MADRID

## **Tutorial SEDE ELECTRONICA UPM**

## Acceder a: <u>https://sede.upm.es/</u>

| <complex-block>  Piercei Piercei   Sederation construction   Conconstruction     Conconstruction     Conconstruction</complex-block> |                                     |                                          |                 | 8/01/2024 - 13:41:19                                                                                                    |
|----------------------------------------------------------------------------------------------------|-------------------------------------|------------------------------------------|-----------------|----------------------------------------------------------------------------------------------------|
| Obtención del certificado académico     La Sede Electrónica     Ira     Ira     Catálogo de procedimientos     La fadora de dica inhábiles     Ira     Ira     Ira     Ira     Ira     Ira     Ira     Ira     Ira     Ira     Ira     Ira     Ira     Ira     Ira     Ira     Ira     Ira     Ira     Ira     Ira     Ira     Ira     Ira     Ira     Ira     Ira     Ira     Ira     Ira     Ira                                                                                                    | POLITÉCNICA DE MADRID SEC           | de<br>ctrónica                           |                 |                                                                                                    |
| Ira       Ira         Ira       Ira         Catálogo de procedimientos       Verificación de documentos                                                                                                    | Obtención del certificado académico | Registro Electrónico (Solicitud General) | Mis Expedientes | <ul> <li>Calendario de días inhábiles</li> <li>BOUPM</li> <li>Oficina de asistencia</li> <li>Procedimientos</li> <li>Portal de transparencia</li> <li>Sugerencias y quejas</li> </ul> |
| Ira Ira                                                                                                    | Ir a Ir a Ir a                      | Verificación de documentos               | Ir a Ir a Ir a  |                                                                                                    |

Una vez dentro, pinchar en "Registro Electrónico (Solicitud General)" - "Ir a"

En la siguiente pantalla, tendremos que identificarnos:

- Acceso con Cl@ve
- Acceso con claves UPM

| POLITÉCNICA                  | Sede<br>Electrónica                                                                                                    |  |  |  |  |  |
|------------------------------|----------------------------------------------------------------------------------------------------|--|--|--|--|--|
| <b>i</b> 08/01/2024 13:46:16 | Bienvenido a la Oficina Virtual de la Universidad Politécnica de Madrid                                                                                                    |  |  |  |  |  |
| Anónimo                      | Identificación de acceso                                                                                                    |  |  |  |  |  |
| ♥ Desconectado               | Para poder iniciar, consultar y gestionar sus expedientes electrónicamente, puede identificarse utilizando los siguientes métodos, según se recoge en el artículo 12 del Reglamento de Administración Electrónica de la U.P.M. (B.O.U.P.M. de febrero de 2019):                                                                                                    |  |  |  |  |  |
| Utilidades                   | 1. Cuenta de servicios de la U.P.M.: para utilizar este acceso debe disponer de una cuenta de servicios de la Universidad Politécnica de Madrid, e introducir su usuario y la contraseña asociada.                                                                                                    |  |  |  |  |  |
| Inicio                       | 2. Acceso con cl@ve: Para acceder con este método debe disponer de un certificado electrónico o ser usuario de Cl@ve Identificación.                                                                                                    |  |  |  |  |  |
| Verificar Decumentas         | Acceso con cleve Acceso con claves UPM                                                                                                    |  |  |  |  |  |
| Validar Firma                | Entrar Cl@ve2 Entrar                                                                                                    |  |  |  |  |  |
| Asistencia Técnica           |                                                                                                    |  |  |  |  |  |
|                              | Firma con certificado digital                                                                                                    |  |  |  |  |  |
|                              | Navegadores con soporte JAVA<br>Para poder usar el MiniApplet de @firma, se recomienda tener instalada la última versión de Java JRE, siendo compatible con JRE 1.7 y superiores. Java debe de estar habilitado en su navegador.                                                                                                    |  |  |  |  |  |
|                              | Navegadores sin soporte JAVA<br>Para acceder y firmar con certificado digital, en un navegador que no soporta la ejecución de JAVA, o que usted o su organización no permita la ejecución de JAVA en su navegador, debe de descargar e instalar en su ordenador<br>la aplicación del ministerio AutoFirma Windows32bits - AutoFirma Windows64bits - AutoFirma Linux - AutoFirma Mac. |  |  |  |  |  |

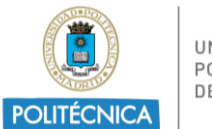

UNIVERSIDAD POLITÉCNICA DE MADRID

Una vez accedamos nos asignará un número de expediente: SG-2024-XXXXX

El/la estudiante debe rellenar el Formulario de Solicitud General:

| POLITÉCNICA             | Sede<br>Electrónica                                                                                                    |                       |                  |  |  |  |
|-------------------------|----------------------------------------------------------------------------------------------------|-----------------------|------------------|--|--|--|
| iii 08/01/2024 13:49:45 | Trámite de su expediente                                                                                                    |                       |                  |  |  |  |
|                         | Procedimiento                                                                                                    | 0                     | 0                |  |  |  |
|                         | 00001 - Solicitud General                                                                                                    | Kellenar<br>Solicitud | Electrónica      |  |  |  |
| 🕩 Salir                 | Fase- Trámite                                                                                                    |                       | Nº de Expediente |  |  |  |
|                         | Fase Inicialización - 01. Crear Solicitud y Firmar                                                                                                    |                       | SG-2024-000167   |  |  |  |
| Expedientes             | Instrucciones para completar este trámite                                                                                                    |                       |                  |  |  |  |
| Buzón                   | Para iniciar un expediente de Solicitud General debe rellenar el Formulario de Solicitud General, disponible en la sección Documentos relacionados con este trámite. Puede incorporar al expediente documentación adicional mediante el botón Anexar/Examinar. Una vez haya finalizado, pulse el botón Tramitar para proceder a la Firma de la Solicitud y a su presentación. |                       |                  |  |  |  |
| Iniciar expediente      | Siempre que se actue como representante es obligatorio añadir al elemento "Documento acreditativo de Representación" el documento que acredite dicha representación.                                                                                                    |                       |                  |  |  |  |
| Trámites pendientes     |                                                                                                    |                       |                  |  |  |  |
|                         | Documentos relacionados con este trámite                                                                                                    |                       |                  |  |  |  |
| Consulta de expedientes | Formulario de Solicitud General Rellenar formulario                                                                                                    |                       |                  |  |  |  |
| Certificados Académicos | Documento Acreditativo Representación                                                                                                    | <b>2</b>              | Examinar         |  |  |  |
| Concursos y Oposiciones |                                                                                                    |                       |                  |  |  |  |

En dicho formulario, el/la estudiante debe introducir/comprobar el correo electrónico institucional UPM y rellenar los datos faltantes (asunto, expone, solicita, órgano al que se dirige: Vicerrectorado de Internacionalización). Una vez completo, GUARDAR FORMULARIO -al final de la página-.

|                                                                 |                                        | SOLICITUD GENERAL |               |                          |                    |
|-----------------------------------------------------------------|----------------------------------------|-------------------|---------------|--------------------------|--------------------|
| Medio de notificación: 🏾 Comparecencia en serie 🔿 Postal        |                                        |                   |               |                          |                    |
| INTERESADO                                                      |                                        |                   |               |                          |                    |
| NOMBRE / RAZÓN SOCIAL                                           | TELÉFONO                               |                   | DIRECCIÓN     |                          |                    |
|                                                                 | XXXXXXXXXXXXXXXXXXXXXXXXXXXXXXXXXXXXXX |                   | DIRECCIÓN     |                          |                    |
| APELLIDOS                                                       | Μόνι                                   |                   | LOCALIDAD     | PROVINCIA                |                    |
|                                                                 | XXXXXXXXXXXXXXXXXXXXXXXXXXXXXXXXXXXXXX |                   | LOCALIDAD     | Seleccione una provincia | ~                  |
| NIF / NIE                                                       | EMAIL                                  |                   | CÓDIGO POSTAL |                          |                    |
|                                                                 |                                        |                   | CÓDIGO POSTAL |                          |                    |
|                                                                 |                                        |                   |               |                          |                    |
| REPRESENTANTE                                                   |                                        |                   |               |                          |                    |
|                                                                 |                                        |                   |               |                          |                    |
| ASUNTO / RESUMENDE LA SOLICITUD                                 |                                        |                   |               |                          |                    |
| ASUNTO / RESUMEN DE LA SOLICITUD                                |                                        |                   |               |                          |                    |
|                                                                 |                                        |                   |               |                          |                    |
|                                                                 |                                        |                   |               |                          |                    |
|                                                                 |                                        |                   |               |                          | 071                |
|                                                                 |                                        |                   |               |                          |                    |
| EVENIE                                                          |                                        |                   |               |                          |                    |
| CAPONE                                                          |                                        |                   |               |                          |                    |
| EXPONE                                                          |                                        |                   |               |                          |                    |
|                                                                 |                                        |                   |               |                          |                    |
|                                                                 |                                        |                   |               |                          |                    |
|                                                                 |                                        |                   |               |                          | 0 /                |
| SOLICITA                                                        |                                        |                   |               |                          |                    |
|                                                                 |                                        |                   |               |                          |                    |
| SOLICITA                                                        |                                        |                   |               |                          |                    |
|                                                                 |                                        |                   |               |                          |                    |
|                                                                 |                                        |                   |               |                          |                    |
|                                                                 |                                        |                   |               |                          | 0 /                |
|                                                                 |                                        |                   |               |                          |                    |
| OROANO AL QUE SE DIRIGE                                         |                                        |                   |               |                          |                    |
| UKGANO AL QUE SE DIRIGE                                         |                                        |                   |               |                          |                    |
|                                                                 |                                        |                   |               |                          |                    |
|                                                                 |                                        |                   |               |                          |                    |
|                                                                 |                                        |                   |               |                          | 0                  |
|                                                                 |                                        |                   |               |                          |                    |
|                                                                 |                                        |                   |               |                          |                    |
| En MADRID, a 11 de enero de 2024 a las 11 horas y 32 minutos    |                                        |                   |               |                          |                    |
| en mounte, e n les ellete de 2024 a las 11 horas y 32 hillious. |                                        |                   |               |                          |                    |
|                                                                 |                                        |                   |               |                          |                    |
|                                                                 |                                        |                   |               |                          |                    |
|                                                                 |                                        |                   |               |                          |                    |
|                                                                 |                                        |                   |               |                          |                    |
|                                                                 |                                        |                   |               |                          |                    |
|                                                                 |                                        |                   |               |                          | Guardar Formulari  |
|                                                                 |                                        |                   |               |                          | Saurdar Formulario |

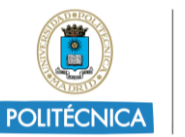

Una vez relleno el formulario (check verde), puede anexar la documentación necesaria en "examinar" (documento generado en PDF en la plataforma de MoveOn-UPM, documentos solicitados por convocatoria, etc.)

Para finalizar el trámite tendrá que pinchar en "Tramitar y Firmar"

| Documentos relacionados con este trámite                        |        |                          |      |                          |          |        |                |
|-----------------------------------------------------------------|--------|--------------------------|------|--------------------------|----------|--------|----------------|
| Formulario de Solicitud General Rellenar formula                | ario 🕗 |                          |      |                          |          |        |                |
| Documento Acreditativo Representación                           |        |                          |      | 2                        | Examinar |        |                |
|                                                                 |        |                          |      |                          | Examinar |        |                |
|                                                                 |        |                          |      |                          |          |        |                |
| Documentos anexados al expediente durante la tramitación actual |        |                          |      |                          |          |        |                |
|                                                                 |        |                          | _    |                          |          | _      |                |
| Usado 0 KB<br>0 Ficheros                                        | Disp.  | 512000 KB<br>25 Ficheros | Máx. | 512000 KB<br>25 Ficheros | Ocupado  | 0%     |                |
| Archivo:                                                        |        | Examinar                 |      |                          |          |        |                |
| ¿Qué desea hacer con este trámite?                              |        |                          |      |                          |          |        |                |
|                                                                 |        |                          |      |                          |          | Anular | nitar y Firmar |

## Por último, daremos al botón "firmar y tramitar" para registrar nuestra solicitud.

| Trámite de su expediente                                                                                                    |  |  |  |
|----------------------------------------------------------------------------------------------------|--|--|--|
| 1<br>Release<br>Solicitid<br>Firma<br>Electrónica                                                                                                    |  |  |  |
| Se dispone a firmar los siguientes documentos:                                                                                                    |  |  |  |
| Formulario de Solicitud General                                                                                                    |  |  |  |
| Arras<br>La pulsación del botón "Firmar y tramitar", implica la aceptación plena y sin reservas de su voluntad y consentimiento para la firma de los documentos asociados a este trámite.<br>Dependiendo del sistema de firma electrónica que utilice su navegador, este le puede requerir que se autentique tantas veces como su navegador lo necesite. |  |  |  |

## Información Adicional:

- Sede Electrónica UPM Incidencias más comunes
- Cómo obtener el certificado digital de persona física:

Puedes ver las instrucciones en la <u>página web de la FNMT</u>. Se recomienda obtener el "<u>certificado</u> <u>software</u>". Como estudiante de la UPM puedes realizar el tercer paso de "Acreditación de la Identidad" para la obtención de este certificado en el Registro General del Rectorado A de 9:00 a 14:00 horas, aportando tu DNI/NIE y el número de solicitud.